# NANUAL DE VOTACIÓN ONLINE

#### SEGURO, AMIGABLE Y FÁCIL DE USAR

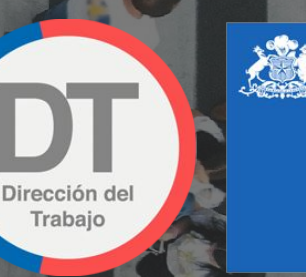

Gobierno de Chile

AUTORIZADO POR LA DIRECCIÓN DEL TRABAJO

VOTALATAM

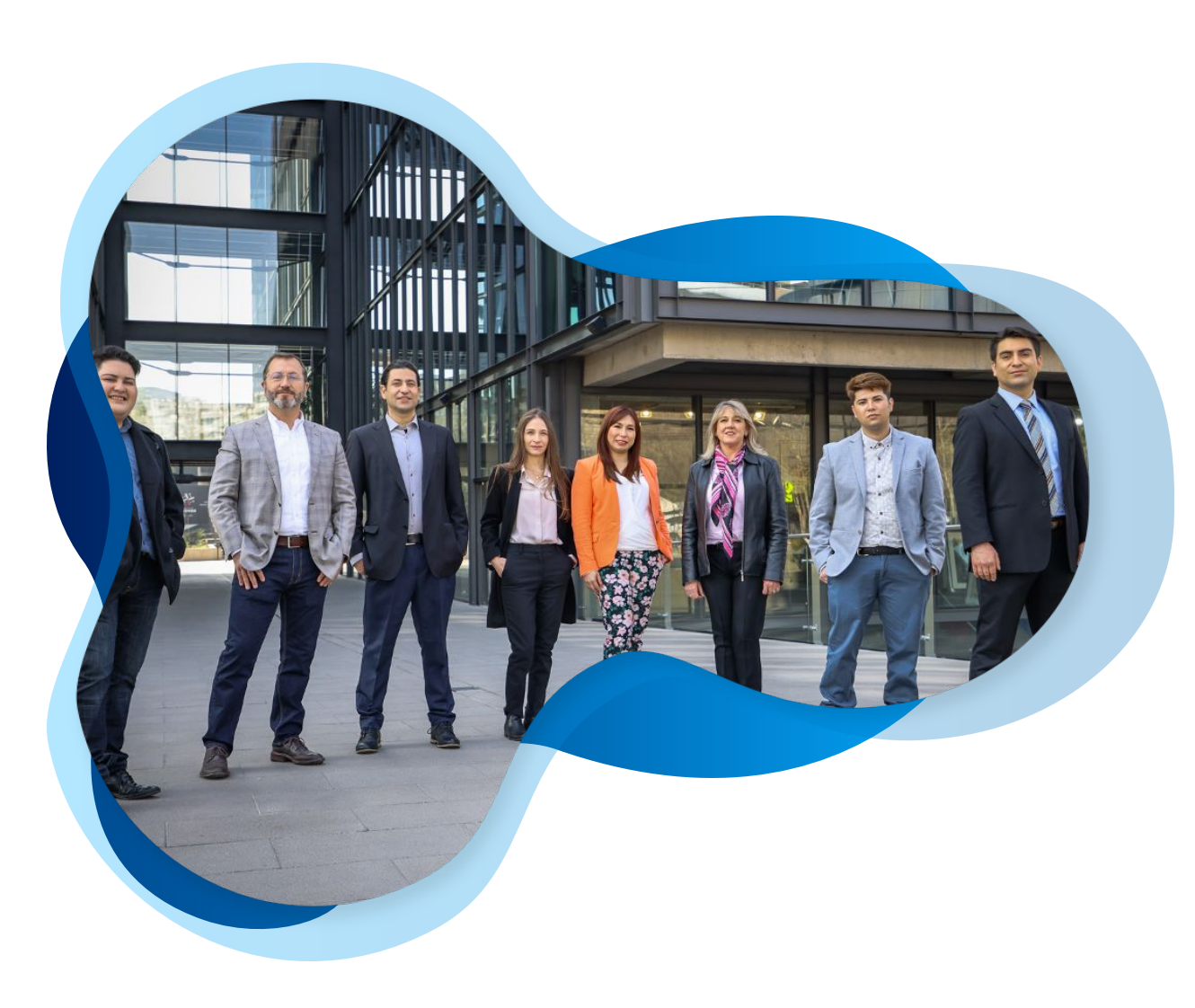

# SOMOS VOTA LATAM

Somos democracia y tecnología, somos participación y seguridad, somos simpleza y acompañamiento, somos Vota Latam.

#### **Votaciones Participativas y Seguras**

Vota Latam es la empresa de software de votación online más grande de Latinoamérica. Apasionados por la democracia, buscamos día a día, llevar la votación online simple, segura y representativa, a cualquier proceso de toma de decisiones.

Desde nuestra fundación, hemos trabajado por traer a nuestros mercados, la tecnología más segura y confiable para votaciones online. Además, nuestro interés continuo por mejorar la participación, nos ha llevado a incorporar las mejores prácticas para hacer sencillo, intuitivo y de fácil acceso, el proceso de votación online.

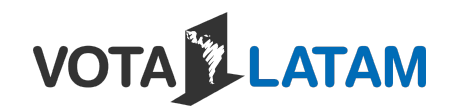

# NUESTRA **EXPERIENCIA**

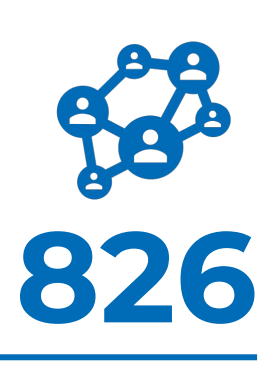

#### **Clientes Satisfechos**

Que han realizado votaciones online con el software de Vota Latam

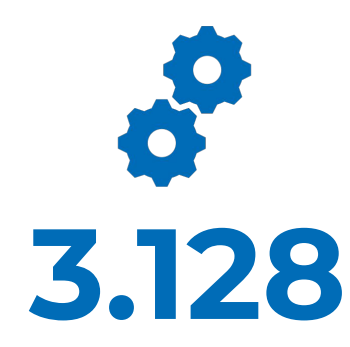

Votaciones Realizadas Procesos de votación online ejecutados correctamente

# 2.521.711

**Votos Efectuados** 

Votantes que han emitido correctamente su voto online

# VOTALATAM

# SISTEMA DE VOTACIÓN INGRESA A VOTA LATAM

Cada cliente es una instancia de votación única con un subdominio personalizado. De esta forma, mantenemos la seguridad de tu información durante todo el proceso.

- 1. Ingresa a la plataforma por medio del subdominio personalizado que nuestro equipo te entrega previo a la votación **tuorganizacion.votalatam.com**
- 2. En esa primera pestaña, dentro del menú, encontrarás el acceso al **Soporte Vía WhatsApp**, que atiende de 9 AM a 6 PM de lunes a viernes, y él que te acompañará resolviendo tus dudas durante el proceso de votación.
- Si estás preparado para votar, debes dar clic en el botón azul que dice Votar.

LATAM

VOTA

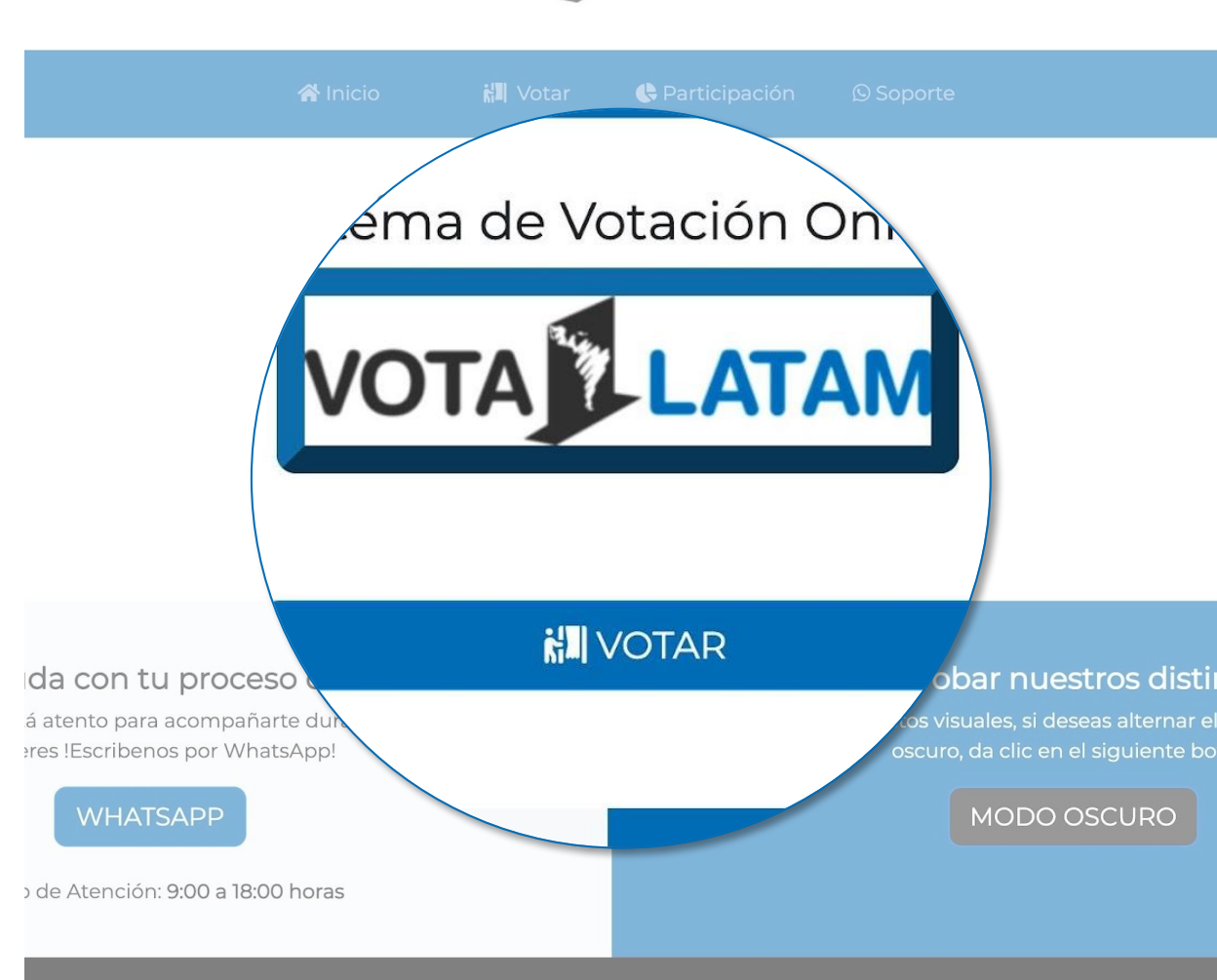

#### ΑΤΑΜ

Vota Latam queremos todas partes de na de lograr eso es por cnología. ¿TIENES ALGUNA DUDA? Si quieres conocer más sobre la solución de votación online de Vota Latam, puedes escribirnos a <u>contacto@votalatam.com</u> Si buscas asistencia durante el proceso de votación, puedes escribirnos a <u>soporte@votalatam.com</u> o a nuestro <u>© Soporte</u> Para esta Web App te rec navegador: Google Chon Interne

SIGUENOS EN NUES

fØ

#### VOTALATAM

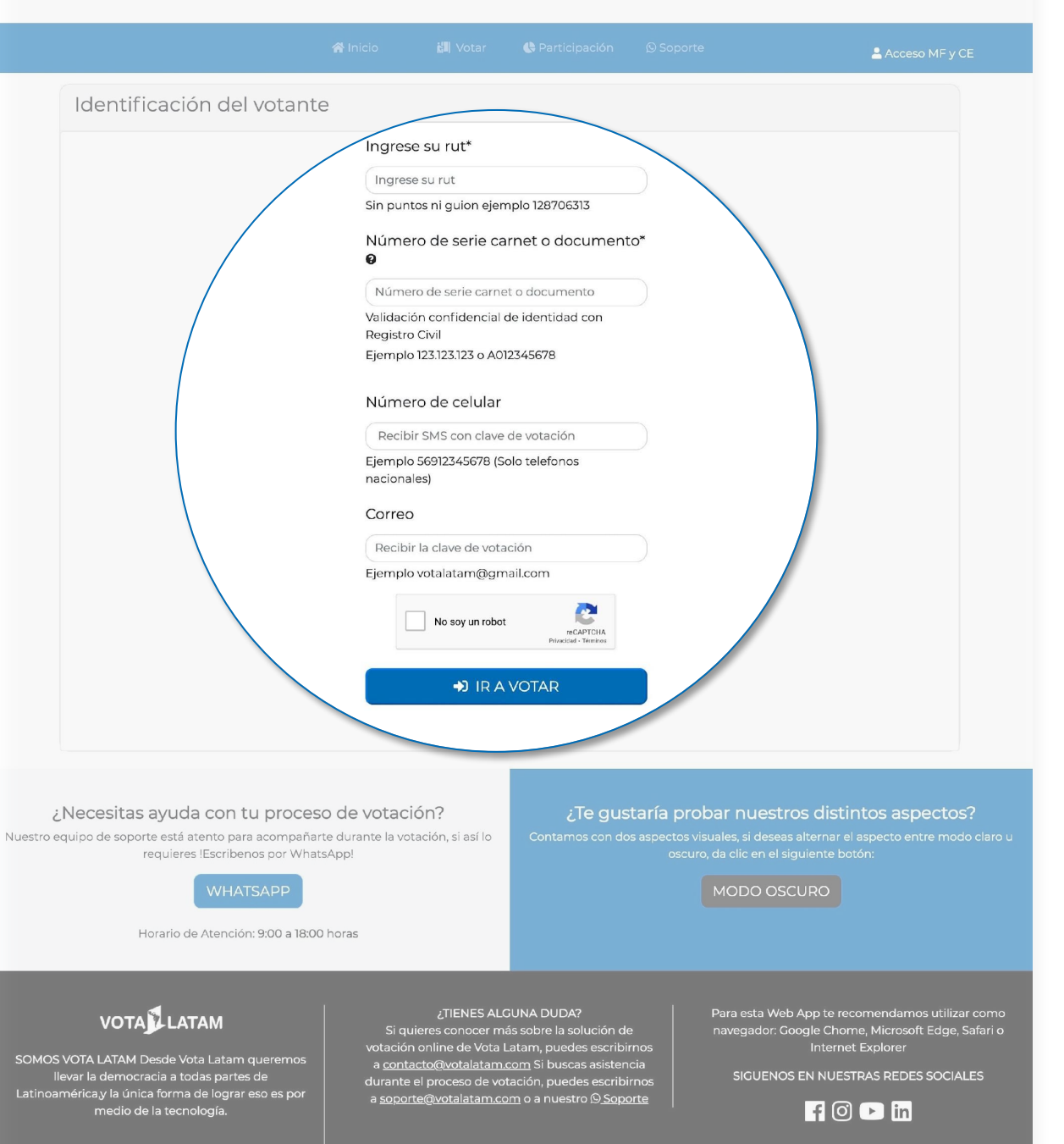

### PASO 1 IDENTIFICACIÓN DEL VOTANTE

En esta etapa se realiza una validación contra el Registro Civil de la información del votante. Además, se genera una clave de votación única por cada votante.

- Ingresa tu RUT y tu Número de documento de tu cédula de identidad vigente. Esta información será validada contra el Registro Civil.
- Ingresa tu número de teléfono móvil y tu correo electrónico. Será enviada una clave de votación a estos medios.
- 3. Valida la casilla **No soy un robot** haciendo clic en ella.
- 4. Da clic en **Ir a Votar** para avanzar en el proceso.
- Se abrirá una venta en la que puedes dar clic en No, aun no si es que deseas modificar algo, o Si, deseo continuar si es que deseas continuar el proceso.

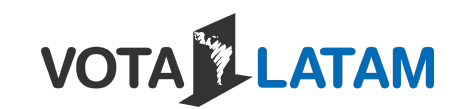

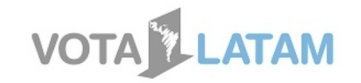

### PASO 2 LISTA DE VOTACIONES

Acá se despliegan todas las votaciones que tiene disponible el usuario, con una breve descripción de cada una, para que se seleccione en la que se desee participar.

1. Podrás acceder a todas las votaciones que están disponibles asociadas a tu RUT

VOTA LATAM

2. Debes dar clic en el botón **Votar,** de la votación en la que quieres participar

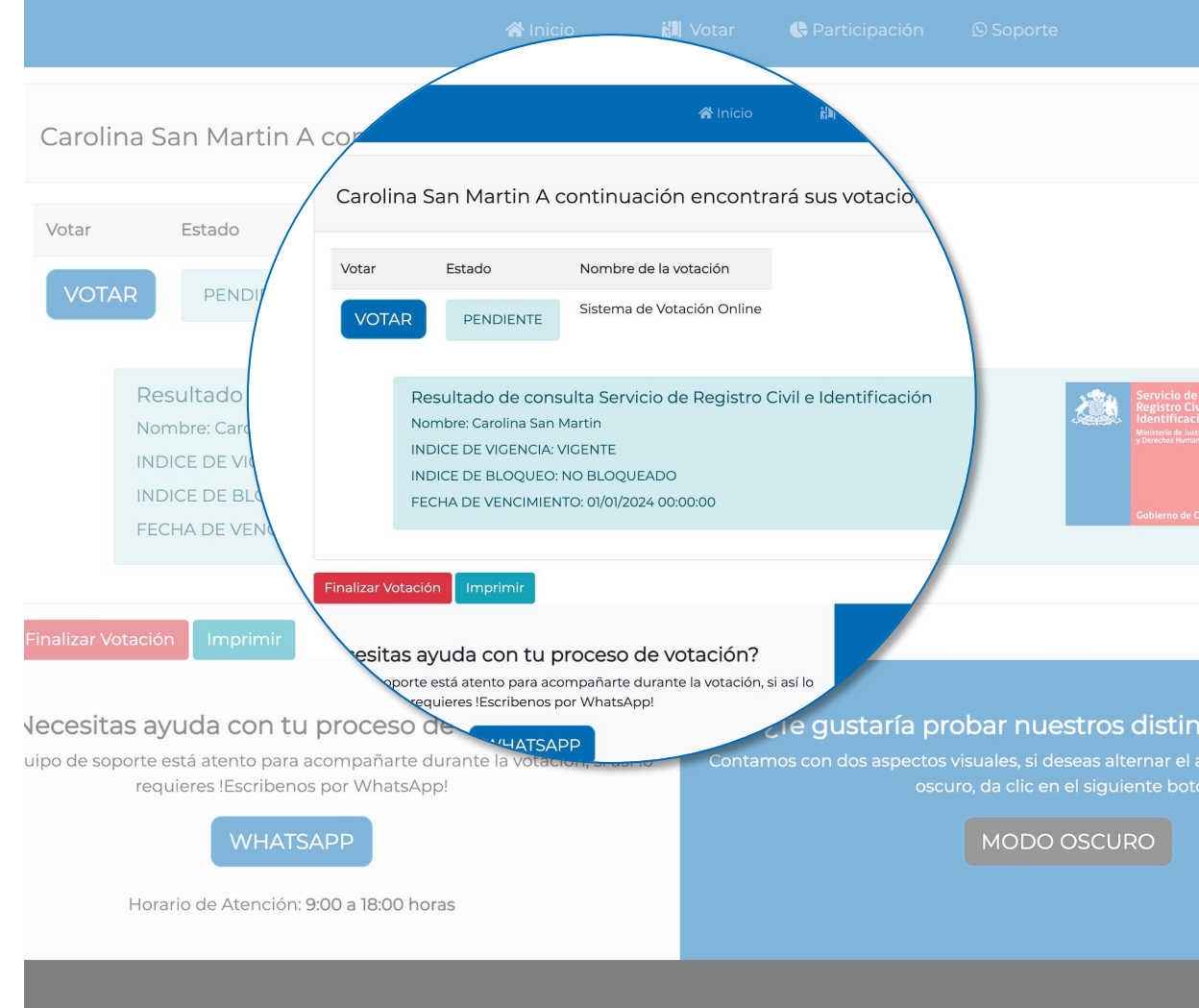

#### 

OTA LATAM Desde Vota Latam queremos var la democracia a todas partes de iérica,y la única forma de lograr eso es por medio de la tecnología.

#### ¿TIENES ALGUNA DUDA?

Si quieres conocer más sobre la solución de votación online de Vota Latam, puedes escribirnos a <u>contacto@votalatam.com</u> Si buscas asistencia durante el proceso de votación, puedes escribirnos a <u>soporte@votalatam.com</u> o a nuestro ©<u>Soporte</u>

Para esta Web App te reco navegador: Google Chom Internet

SIGUENOS EN NUEST

f 0

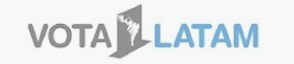

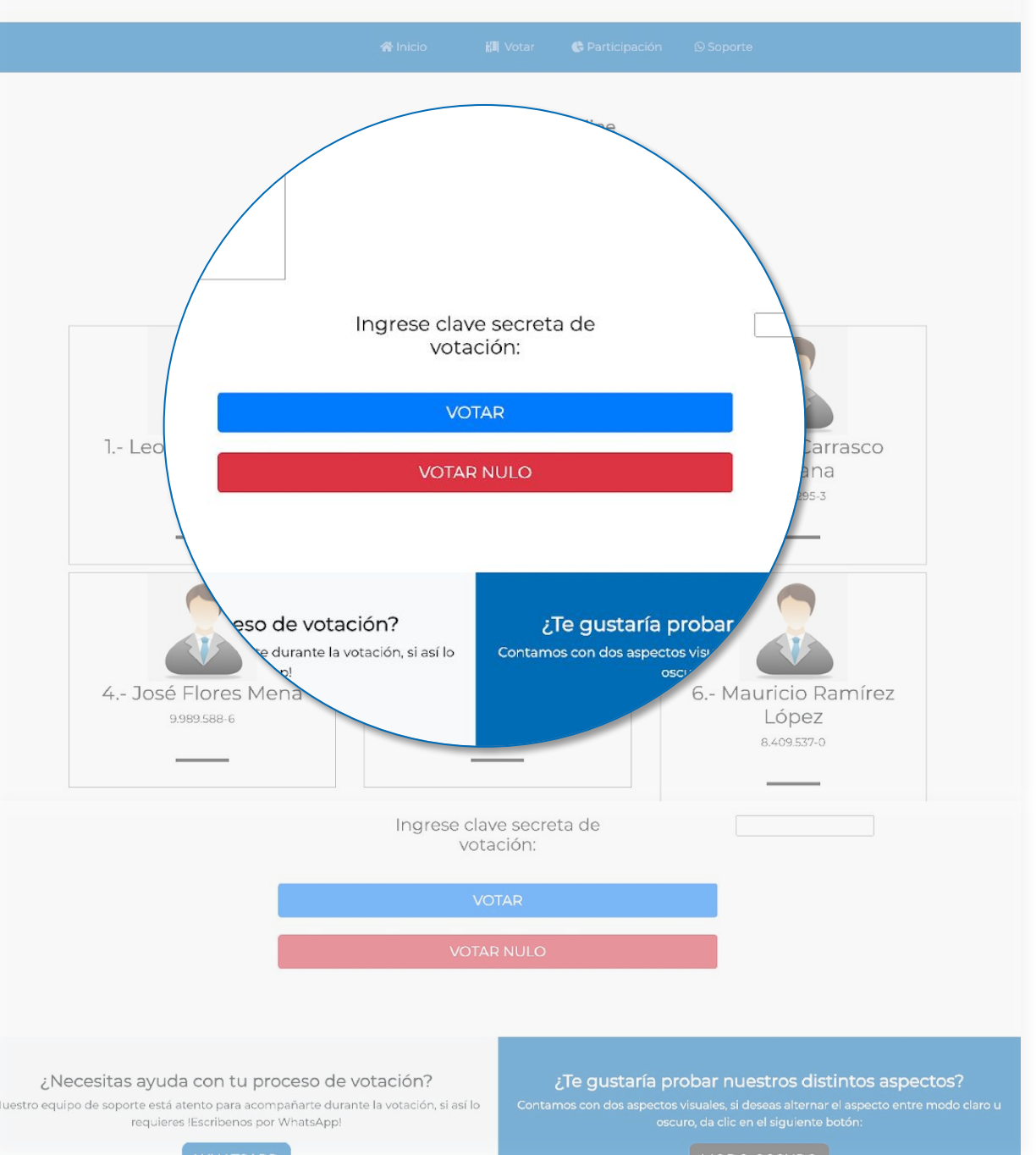

### PASO 3 VOTACIÓN ONLINE

Finalmente, se accede a la pestaña de votación donde el usuario puede ejercer su preferencia. Para concluir debe ingresar la clave de votación que fue enviada a su teléfono móvil y correo electrónico.

- 1. El votante debe seleccionar su opción de votación en el sistema.
- Si el votante desea escoger sus preferencias, debe marcarlas, ingresar su clave de votación y dar clic en el botón azul que dice Votar.
- 3. Si el votante quiere **ejercer un voto nulo**, debe ingresar su clave de votación y dar clic en el botón rojo que dice **Votar Nulo.**
- Si el votante desea ejercer un voto en blanco, no debe marcar ninguna preferencia, debe ingresar su clave de votación y dar clic en el botón azul que dice Votar.
- Se abrirá una venta en la que puedes dar clic en No, aun no si es que deseas modificar el voto, o Si, estoy seguro si es que deseas ejercer el voto

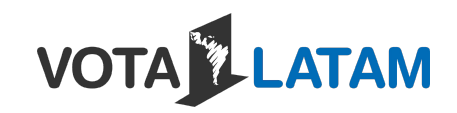

# ALGUNOS DE NUESTROS CLIENTES

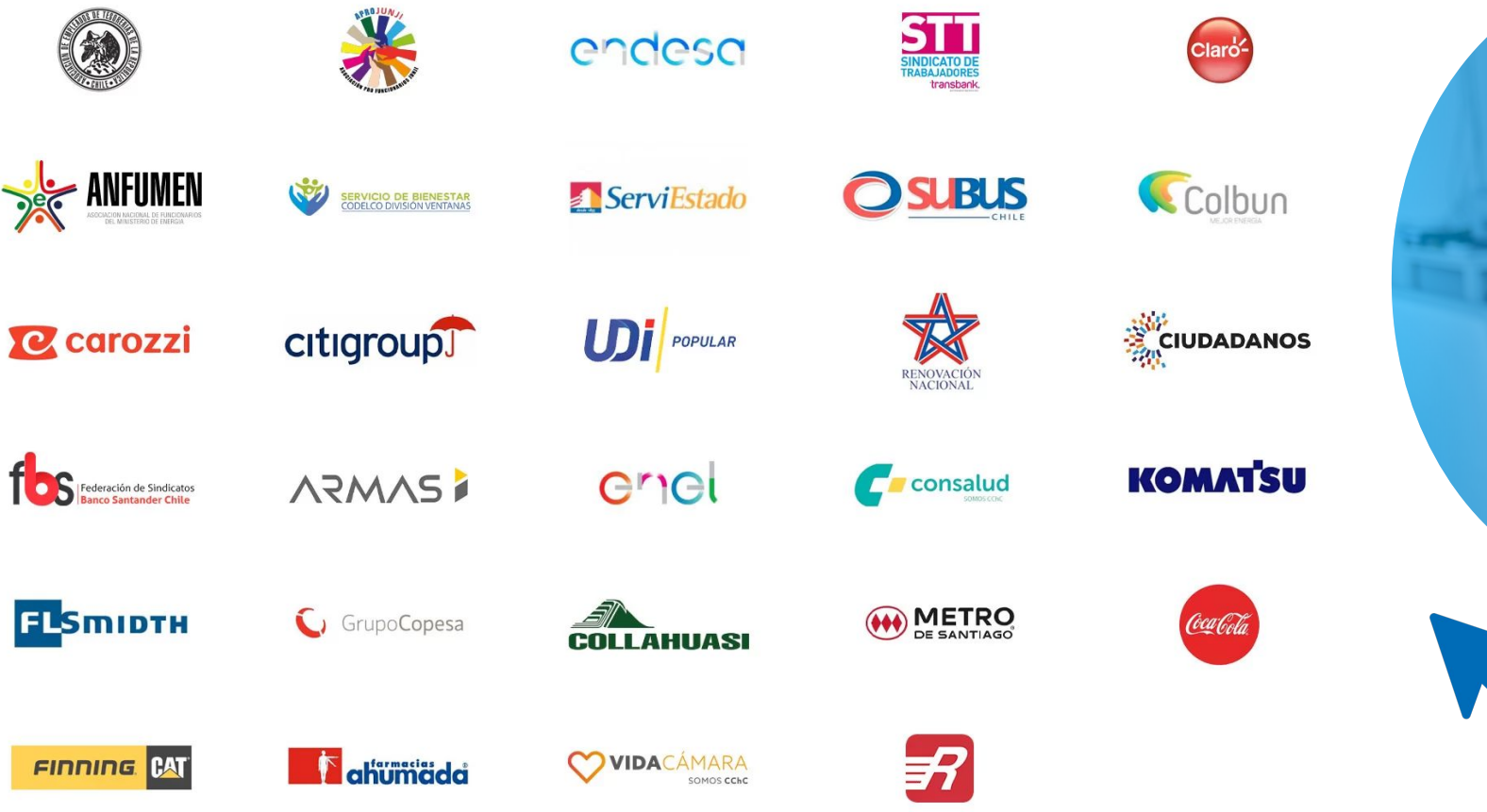

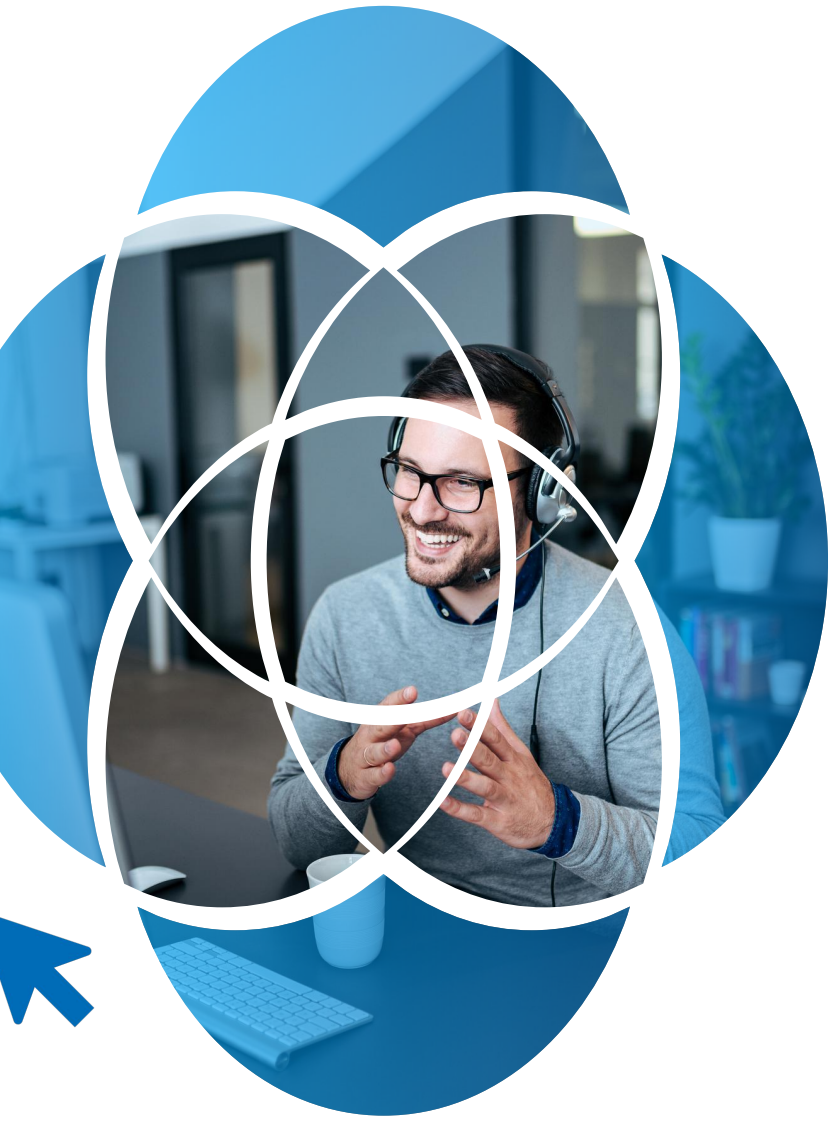

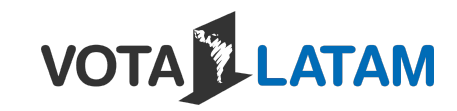

# VOTA LATAM

#### SEGURO, AMIGABLE Y FÁCIL DE USAR

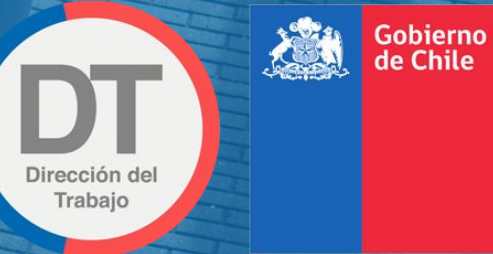

AUTORIZADO POR LA DIRECCIÓN DEL TRABAJO

# MUCHAS GRACIAS.